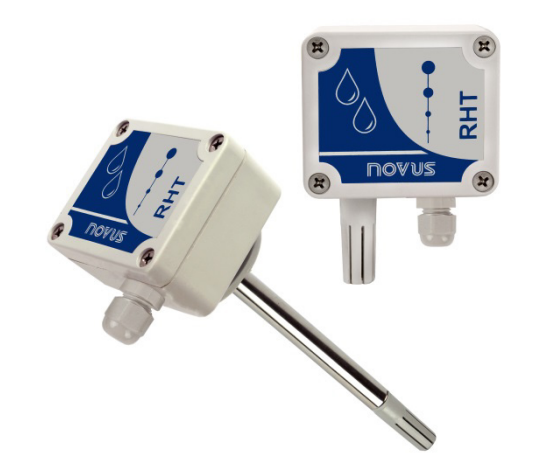

# Transmisor RHT-WM y RHT-DM

MANUAL DE INSTRUCCIONES - V2.0x C

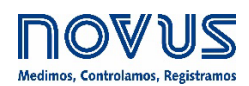

| 1 | ALERTAS DE SEGURIDAD                                              | 3  |
|---|-------------------------------------------------------------------|----|
| 2 | PRESENTACIÓN                                                      | 4  |
| 3 | INSTALACIÓN                                                       | 4  |
|   | 3.1 INSTALACIÓN MECÁNICA                                          | 4  |
|   | 3.2 INSTALACIÓN ELÉCTRICA                                         | 5  |
|   | 3.2.1 RECOMENDACIONES PARA LA INSTALACIÓN                         | 5  |
|   | 3.2.2 CUIDADOS CON LOS SENSORES                                   | 5  |
|   | 3.2.3 REEMPLAZO DEL SENSOR                                        | 6  |
| 4 | CONFIGURACIÓN                                                     | 7  |
|   | 4.1 SOFTWARE Y APP                                                | 7  |
|   | 4.1.1 SOFTWARE SIGNOW                                             | 7  |
|   | 4.1.2 RETRANSMISIÓN DEL PUNTO DE ROCÍO EN SIGNOW                  | 8  |
|   | 4.1.3 SOFTWARE TXCONFIG                                           | 8  |
|   | 4.1.4 RETRANSMISIÓN DEL PUNTO DE ROCÍO EN TXCONFIG                | 9  |
|   | 4.1.5 APP SIGNOW                                                  | 10 |
|   | 4.2 CONEXIONES DEL SMARTPHONE                                     | 11 |
| 5 | ESPECIFICACIONES                                                  | 12 |
|   | 5.1 EXACTITUD DE LAS MEDIDAS Y LÍMITES OPERATIVOS DE LOS SENSORES | 12 |
|   | 5.2 CERTIFICACIONES                                               | 13 |
| 6 | GARANTÍA                                                          | 13 |

## ALERTAS DE SEGURIDAD

1

Los siguientes símbolos se utilizan a lo largo de este manual para llamar la atención del usuario sobre información importante relacionada con la seguridad y el uso del equipo.

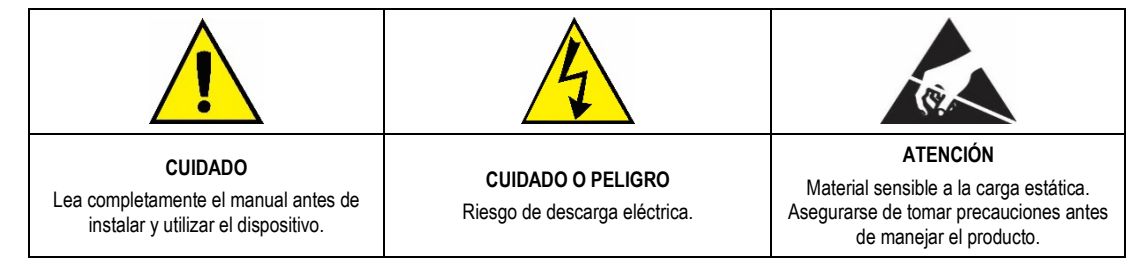

Deben observarse todas las recomendaciones de seguridad que aparecen en este manual para garantizar la seguridad personal y evitar daños al instrumento o al sistema. Si el equipo se utiliza de forma distinta a la especificada en este manual, puede que las protecciones de seguridad no sean efectivas.

## 2 PRESENTACIÓN

Los transmisores RHT-WM y RHT-DM tienen sensores de gran precisión y estabilidad para medir humedad relativa y temperatura. Los valores medidos son convertidos en señales de salida 4 a 20 mA linealmente relacionados a sus lecturas.

Ya que son equipos microprocesados, pueden ser ajustados al utilizar la Interfaz de Configuración **TxConfig-USB** y el software **SigNow** o el software **TxConfig** o la app **SigNow**. Se puede configurar la medida y la transmisión de humedad entre Humedad Relativa y Punto de Rocío.

## 3 INSTALACIÓN

## 3.1 INSTALACIÓN MECÁNICA

El modelo RHT-DM (*Duct Mount*, montaje en ducto) es fijado a través de una brida. Primero, la brida es fijada en la pared del ducto. A continuación, se inserta y se fija la vaina en el agujero central de la brida. La Figura 1 presenta las dimensiones y la fijación de la brida en poliamida 6.6:

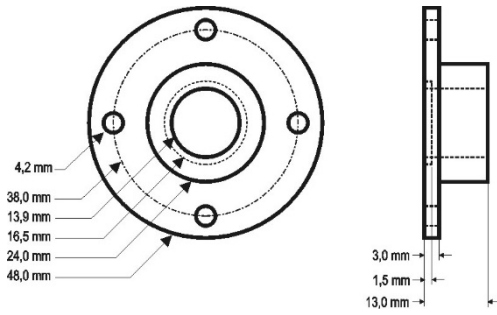

Figura 1 – Brida para fijar el modelo RHT-DM

La vaina de este modelo es de acero inoxidable, con longitud de 150 mm, 250 mm o 400 mm:

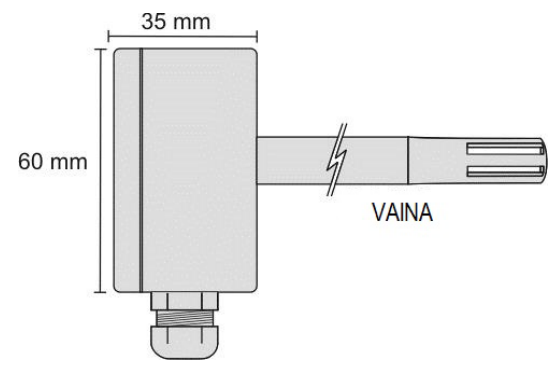

Figura 2 – Dimensiones del modelo RHT-DM

El modelo RHT-WM (*Wall Mount*, montaje de pared) fue concebido para ser fijado en la pared. Al remover la tapa del transmisor, se puede acceder a dos agujeros de fijación de la base y al conector de las conexiones, según se muestra en la Figura 3. Se debe fijar el transmisor con la cápsula del sensor apuntando hacia abajo para garantizar la exactitud y el grado de protección especificado.

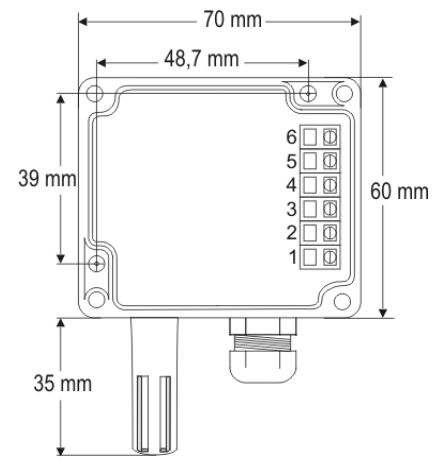

Figura 3 – Agujeros de fijación y medidas del modelo RHT-WM

## 3.2 INSTALACIÓN ELÉCTRICA

El transmisor presenta una señal de salida de corriente eléctrica de 4 a 20 mA.

Se pueden monitorear las variables en conjunto o individualmente. Las combinaciones de los jumpers móviles J4 y J5 en el interior de la carcasa del transmisor definen el modo de uso de las variables. Los jumpers definen también los terminales del transmisor, donde las señales de salida estarán disponibles.

| Jumper J5  | Jumper J4  | OUT1        | OUT2        |
|------------|------------|-------------|-------------|
| Posición A | Posición A | Temperatura | Humedad     |
| Posición A | Posición B | Temperatura | No activada |
| Posición B | Posición A | Humedad     | No activada |
| Posición B | Posición B | Humedad     | Temperatura |

Tabla 1 - Configuración de las salidas OUT1 y OUT2

Figura 4 - Localización de los jumpers J4 y J5 en el interior del transmisor

Las figuras a continuación presentan las conexiones eléctricas necesarias.

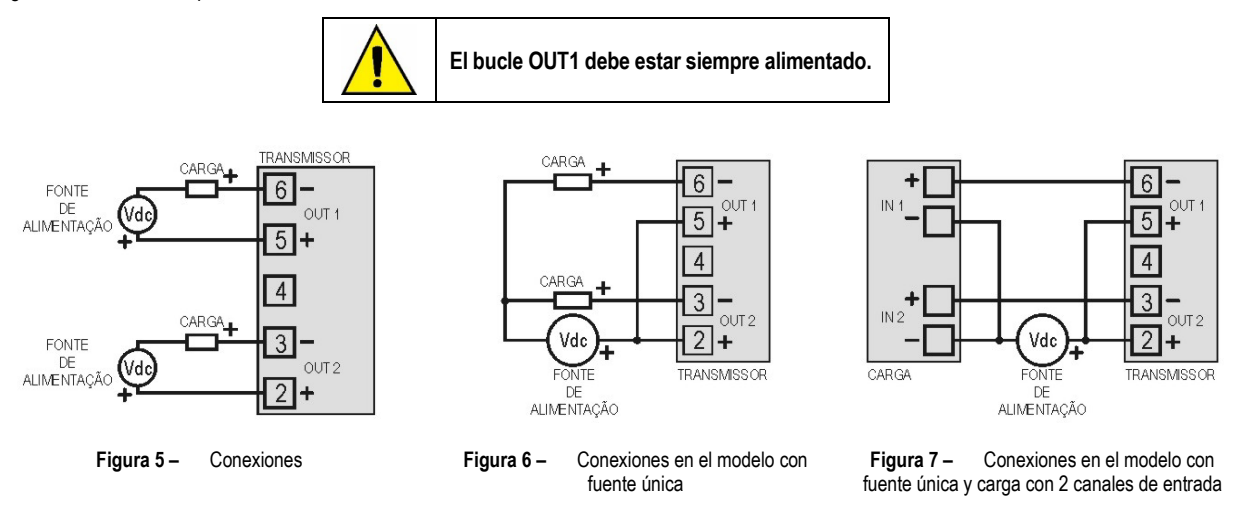

En las figuras arriba, la **CARGA** representa el instrumento de medición de la señal de salida (indicador, controlador, registrador, etc.). Los cables eléctricos de las conexiones llegan al interior del transmisor, pasando por el prensacables fijado junto a la carcasa del transmisor.

#### 3.2.1 RECOMENDACIONES PARA LA INSTALACIÓN

- Los conductores del sensor de temperatura deben recorrer la planta del sistema por separado de los conductores de la salida de control y de alimentación. Si es posible, en conductos con puesta a tierra.
- La alimentación de los instrumentos electrónicos debe proceder de una red dedicada a la instrumentación.
- En las aplicaciones de control, es esencial considerar lo que puede ocurrir cuando cualquier parte del sistema fallar.
- Es recomendable el uso de FILTROS RC (47 R y 100 nF, serie) en bobinas de contactoras, solenoides, etc.

#### 3.2.2 CUIDADOS CON LOS SENSORES

La calibración del sensor de humedad puede sufrir alteraciones si es expuesto a vapores que producen contaminación o a condiciones extremas de humedad y temperatura por largos períodos de tiempo. Para acelerar el proceso de calibración, seguir las instrucciones a continuación:

- Remover el sensor de la cápsula;
- Si existen residuos sólidos sobre el sensor, lavar con agua desionizada;
- Poner el sensor en un horno a 80 °C (±10 °C) por 24 horas;
- Poner el sensor por 48 horas en un lugar con temperatura entre 20 y 30 °C y humedad superior a 75 % RH;
- Poner el sensor nuevamente en la cápsula.

#### 3.2.3 REEMPLAZO DEL SENSOR

En caso de daño, puede que sea necesario sustituir el sensor de humedad y temperatura. Para realizar este procedimiento, deben seguirse los pasos a continuación:

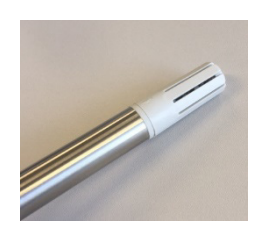

• Paso 1: Desconectar el dispositivo de la fuente de alimentación. Localizar la puntera de protección del sensor.

Este ejemplo muestra el reemplazo del sensor de en un transmisor **RHT-DM**. En él, el sensor está situado en el extremo de la vaina.

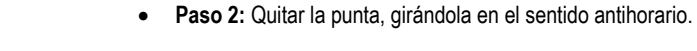

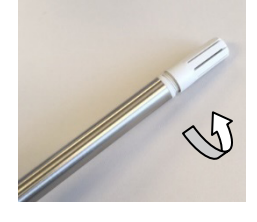

- Estrut.
- **Paso 3:** Sin la punta, el sensor estará expuesto. Es necesario quitarlo, tirándolo hacia adelante para desconectarlo.

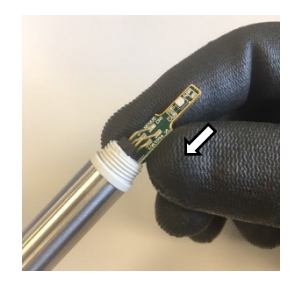

• Paso 4: Conectar el nuevo sensor al conector de la punta de la vaina. Utilizar guantes antiestáticos limpios u otras medidas para evitar descargas estáticas. Evitar el manejo innecesario.

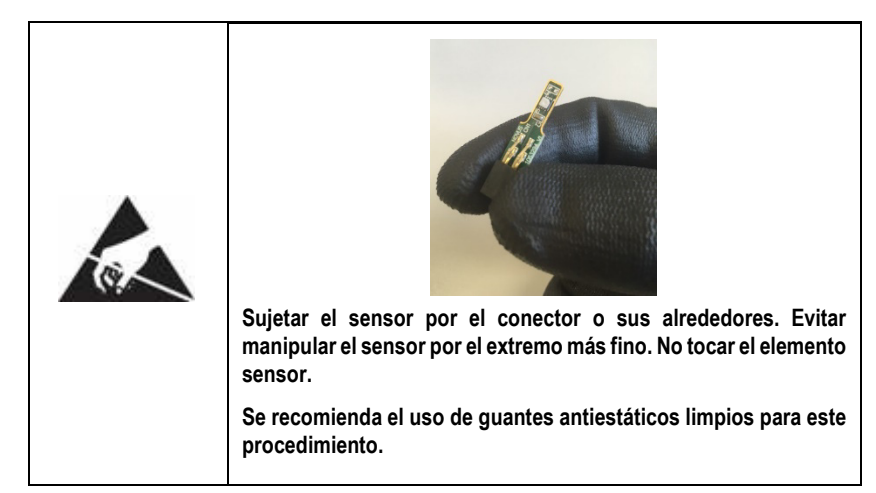

• Paso 5: Volver a colocar la punta protectora y girarla lentamente en el sentido de las agujas del reloj para fijarla al dispositivo.

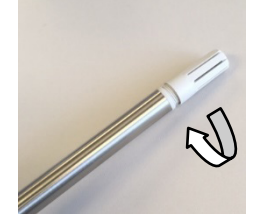

## 4 CONFIGURACIÓN

Para el modelo ya configurado con el rango adecuado, no es necesaria ninguna intervención. Su instalación puede ser ejecutada inmediatamente. Cuando sea necesario cambiar la configuración del equipo, el software **SigNow**, el software **TxConfig** o la app **SigNow**.

Para configurar el equipo a través de cualquier software, es necesario conectar la Interfaz de Configuración **TxConfig-USB** (adquirida del fabricante o de sus representantes autorizados) al puerto USB del ordenador utilizado y ejecutar el software seleccionado, según se muestra en la **Figura 8**:

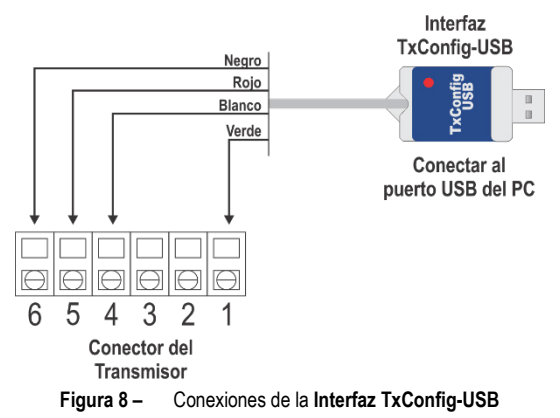

Para configurar el dispositivo a través de la app **SigNow**, es necesario utilizar un cable OTG junto con la Interfaz de Configuración **TxConfig-USB** y, a continuación, ejecutar la aplicación y proceder al proceso de reconocimiento (ver capítulo <u>CONEXIONES DEL SMARTPHONE</u>).

En el sitio web de **NOVUS** se puede descargar gratuitamente el software de configuración. Para realizar la instalación, basta con ejecutar el archivo **SigNowSetup.exe** o el archivo **TxConfigSetup.exe** y seguir las instrucciones del instalador.

La aplicación de configuración SigNow puede descargarse gratuitamente desde Google Play Store o App Store.

#### 4.1 SOFTWARE Y APP

#### 4.1.1 SOFTWARE SIGNOW

Al ejecutar el software SigNow y realizar la conexión con el equipo, se muestra la siguiente pantalla:

| SigNow     | SigNow – 🗆 🗙  |              |                                        |     |               |   |         |               |        |  |
|------------|---------------|--------------|----------------------------------------|-----|---------------|---|---------|---------------|--------|--|
| < c₀       | onfiguración  |              |                                        |     |               |   |         |               |        |  |
| Humedad    |               | >            | Tipo de salida                         |     | 4-20 mA       |   |         |               |        |  |
| Temperatu  | ura           | >            | Medición de humedad                    | Hum | edad Relativa | • |         |               |        |  |
| Diagnóstic | 0             | >            | Inversión de la polaridad de la salida |     | No            | • |         |               |        |  |
|            |               |              | Límite inferior                        | -   | 4.0           | + | %rh     |               |        |  |
|            |               |              | Límite superior                        | -   | 12.0          | + | %rh     |               |        |  |
|            |               |              | Estado de la salida (Fallo del sensor) |     | Mínimo        | • |         |               |        |  |
|            |               |              | Ajuste de Cero                         | -   | 0.7           | + | %rh     |               |        |  |
|            |               |              |                                        |     |               |   |         |               |        |  |
|            |               |              |                                        |     |               |   |         |               |        |  |
| Modelo: R  | RHT-WM/DM Núi | mero de Seri | ie: 1 Versión de Firmware: 2.00        |     |               |   |         |               |        |  |
| ≡          |               |              |                                        |     |               |   | Guardar | $\rightarrow$ | Enviar |  |

Figura 9 – Pantalla de configuración de SigNow

La parte inferior de la pantalla muestra información sobre el modelo, el número de serie y la versión de firmware.

La pantalla de configuración se divide en 3 secciones: Humedad, Temperatura y Diagnóstico.

En la pantalla General (que se muestra arriba), se puede configurar el equipo al definir valores e información para los siguientes parámetros:

- 1. Tipo de salida: Permite definir el tipo de salida del equipo.
- 2. Invertir la polaridad de la salida: Permite invertir la polaridad de la salida.
- 3. Límite Inferior: Permite definir la temperatura mínima deseada para el tipo de salida configurado.
- 4. Límite Superior: Permite definir la temperatura máxima deseada para el tipo de salida configurado.
- 5. Estado de la salida (Falla del sensor): Permite establecer el comportamiento de la salida ante problemas presentados por los sensores. Al seleccionar Mínimo, la salida asume el valor mínimo de 4 mA (*down-scale*). Se utiliza normalmente en refrigeración.
  - Al seleccionar Máximo, la salida asume el valor máximo de 20 mA (up-scale). Se utiliza normalmente en calefacción.
- 6. Corrección de cero: Permite corregir pequeños errores presentados por el transmisor.

En el manual de SigNow, disponible en la web de NOVUS, es posible obtener información más específica sobre los botones y el proceso de diagnóstico.

#### 4.1.2 RETRANSMISIÓN DEL PUNTO DE ROCÍO EN SIGNOW

Para utilizar el RHT y transmitir el punto de rocío en lugar de la humedad relativa, debe seleccionarse la opción Punto de Rocío en el parámetro Medida de Humedad. En este momento, los valores de las escalas se convertirán a la unidad de punto de rocío, es decir, grados (Celsius o Fahrenheit, según se haya seleccionado).

| SigNow            |               |                                        |                |   |         |          |
|-------------------|---------------|----------------------------------------|----------------|---|---------|----------|
| ← Configuració    | n             |                                        |                |   |         |          |
| Humedad           | >             | Tipo de salida                         | 4-20 mA        |   |         |          |
| Temperatura       | >             | Medición de humedad                    | Punto de Rocío | • |         |          |
| Diagnóstico       | >             | Unidad de Temperatura                  | °C             | • |         |          |
|                   |               | Inversión de la polaridad de la salida | No             | • |         |          |
|                   |               | Límite inferior                        | 100.0          | + | °C      |          |
|                   |               | Límite superior                        | - 103.0        | + | °C      |          |
|                   |               | Estado de la salida (Fallo del sensor) | Mínimo         | • |         |          |
|                   |               | Ajuste de Cero                         | - 0.0          | + | °C      |          |
|                   |               |                                        |                |   |         |          |
| Modelo: RHT-WM/DM | Número de Ser | ie: 1 Versión de Firmware: 2.00        |                |   |         |          |
| =                 |               |                                        |                |   | Guardar | → Enviar |

Figura 10 - Punto de rocío em SigNow

El usuario debe proceder con el resto de la configuración y enviarla al equipo a través del botón Enviar.

#### 4.1.3 SOFTWARE TXCONFIG

Al ejecutar el software **TxConfig** y realizar la conexión con el equipo, se muestra la siguiente pantalla:

| n                    | TxConfig 🗆 🗉 🐹                                                   |                             |      |                                                                             |         |              |  |  |  |
|----------------------|------------------------------------------------------------------|-----------------------------|------|-----------------------------------------------------------------------------|---------|--------------|--|--|--|
| Archivo Opción Ayuda |                                                                  |                             |      |                                                                             |         |              |  |  |  |
| R                    | RHT-WM/DM                                                        |                             |      |                                                                             |         |              |  |  |  |
| Γ                    | -Entrada Humedad                                                 |                             |      |                                                                             |         |              |  |  |  |
|                      | Rango de Medio                                                   | da                          |      | Fallo de Sensor                                                             | Correc  | ción de Cero |  |  |  |
|                      | Valor Inferior                                                   | 0                           | %RH  | Selección de Acción de Salida                                               | Mín: -1 | 10,0 %RH     |  |  |  |
|                      | Valor Superior                                                   | 100                         | %RH  | 🔿 Para Bajo                                                                 | Máx: 1  | 10,0 %RH     |  |  |  |
|                      | Rango Máx de Me                                                  | dida 0 para 10              | 0%RH | Para Arriba                                                                 | 0,00    | %RH          |  |  |  |
|                      | Rango Mínimo                                                     |                             | 5%RH |                                                                             |         |              |  |  |  |
| Γ                    | Entrada Temperatu                                                | ra                          |      |                                                                             |         |              |  |  |  |
|                      | Rango de Medio                                                   | la                          |      | Fallo de Sensor                                                             | Correc  | ción de Cero |  |  |  |
|                      | Valor Inferior                                                   | -40                         | °C   | Selección de Acción de Salida                                               | Mín:    | -8,0 °C      |  |  |  |
|                      | Valor Superior                                                   | 120                         | °C   | 🔿 Para Bajo                                                                 | Máx:    | 9,0 °C       |  |  |  |
|                      | Rango Máx de Medida-40 para 120°C                                |                             |      | <ul> <li>Para Arriba</li> </ul>                                             | 0,00    | °C           |  |  |  |
|                      | Rango Mínimo                                                     |                             | 5°C  |                                                                             |         |              |  |  |  |
|                      | Información de Disp<br>Número Serie:1244<br>Versión del firmware | positivo<br>19522<br>e:1.20 |      | Última medida de Humedad =69.21%RH<br>Última medida de Temperatura =24.27°C |         |              |  |  |  |
|                      | Modelo:HHT-WM/<br>Tipo de Salida:0 - 1                           | UM<br>IOV                   |      |                                                                             |         |              |  |  |  |
|                      |                                                                  |                             |      |                                                                             | 1       |              |  |  |  |
|                      |                                                                  | Aplic                       | ar   | Leer Dispositivo                                                            |         |              |  |  |  |

Figura 11 - Pantalla principal del software TxConfig

Los campos de esta pantalla tienen las siguientes finalidades:

1. Rango de medida: Permite definir el rango de medición de humedad y temperatura del transmisor, indicando un valor Límite Inferior y un valor Límite Superior.

El rango definido no puede sobrepasar el **Rango del Sensor** mostrado en este mismo campo. Tampoco se puede establecer un rango con ancho (span) menor que el **Rango Mínimo** indicado más abajo en este mismo campo.

Cuando el Límite Inferior es definido con un valor mayor que el valor del Límite Superior, la corriente de salida tiene comportamiento decreciente (20~4 mA).

- Falla del sensor: Permite establecer el comportamiento de las salidas ante problemas presentados por los sensores. Al seleccionar Mínimo, la salida asume el valor mínimo de 4 mA (down-scale). Al seleccionar Máximo, la salida asume el valor máximo de 20 mA (up-scale).
- 3. Corrección de cero: Permite corregir en el valor da la salida pequeños errores de medición presentados por el transmisor.
- 4. Informaciones del transmisor: Muestra datos que identifican el transmisor y que son importantes para eventuales consultas al fabricante.
- 5. Leer configuración: Cuando es seleccionado, permite leer la configuración del transmisor conectado.
- 6. Enviar configuración: Cuando es presionado, permite enviar la configuración al transmisor.

Nota: Si, en el pedido de compra, el usuario no define una configuración específica, se adoptará la siguiente configuración:

- Rangos de medida: 0 a 100 °C y 0 a 100 % RH;
- 0 °C de corrección de cero;
- Salidas en máximo para fallos del sensor.

Es importante observar que la exactitud del transmisor siempre se basa en el rango máximo del sensor utilizado, mismo cuando se configura un rango intermedio. **Ejemplo:** 

El sensor de humedad tiene un rango máximo de 0 a 100 % RH y una exactitud total de 3 % a 25 °C, según se muestra en la Figura 17. Luego, se puede obtener un error de hasta 3 % RH en cualquier rango configurado.

Este error es el mismo en un rango amplio como el máximo (0 a 100 % RH) o en otro menor como de 20 a 80 % RH.

## Puede que ocurra un error de configuración del puerto serie cuando otros softwares utilizaren el mismo puerto serie. Antes de utilizar el software, se deben cerrar todos los softwares que utilizan el puerto serial especificado para el TxConfig.

#### 4.1.4 RETRANSMISIÓN DEL PUNTO DE ROCÍO EN TXCONFIG

Para utilizar el RHT y transmitir el punto de rocío al revés de la humedad relativa, se deben seguir los pasos a continuación:

- Conectar el dispositivo en la interfaz TxConfig-USB y ejecutar el software.
- El software irá reconocer el modelo RHT, leer la configuración y mostrarla al usuario.
- En el menú **Opción**, se debe entrar en la opción **Tipo de lectura de humedad** y seleccionar la opción **Punto de rocío**. En este momento, los valores de las escalas se convertirán para la unidad de punto de rocío, es decir, grados (Celsius o Fahrenheit, según sea seleccionado).
- Realizar las otras partes de la configuración y enviar al equipo por medio del botón Aplicar.

|                                       | ición Ayuda                                             |           |                                                           |                        |
|---------------------------------------|---------------------------------------------------------|-----------|-----------------------------------------------------------|------------------------|
| Eutrada C                             | Unidad de Len                                           | nperatura | •                                                         |                        |
| Entrada                               | Tipo de lectura                                         | a de hume | dad 🕨 Humedad r                                           | elativa                |
| Rango de medida                       |                                                         | _         | Punto de ro                                               | cío Cero               |
| Valor Inferi                          | ır  -100                                                | °C        | Selección de Acción de Salida                             | Min: -20,3 °C          |
| Valor Supe                            | ior 103                                                 | °C        | 🔿 Para Bajo                                               | Máx: 20,3 °C           |
| Rango Má                              | de Medida-100 pa                                        | ra 103°C  | 🗭 Para Arriba                                             | 0,00 °C                |
| Rango Mír                             | imo                                                     | 5°C       |                                                           |                        |
| Entrada Te                            | mperatura                                               |           |                                                           |                        |
| Rango de                              | Medida                                                  |           | Fallo de Sensor                                           | Corrección de Cero     |
| Valor Inferi                          | ır -40                                                  | °C        | Selección de Acción de Salida                             | Mín: −8,0 °C           |
| Valor Supe                            | ior 120                                                 | °C        | 🔿 Para Bajo                                               | Máx: 8,0 °C            |
| Rango Má:                             | : de Medida-40 para                                     | 120°C     | 🗭 Para Arriba                                             | 0,00 °C                |
| Rango Mír                             | imo                                                     | 5°C       |                                                           |                        |
| Informaciór                           | de Dispositivo                                          |           |                                                           |                        |
| Número Se<br>Versión del<br>Modelo:RH | ie:12449522<br>firmware:1.20<br>T-WM/DM<br>ida:0 - 10 V |           | Última medida de Humedad =<br>Última medida de Temperatur | 68,21%RH<br>a =24,27°C |

Figura 12 - Punto de rocío

Si la opción **Tipo de lectura de humedad** no aparece, aunque sea detectado el transmisor **RHT** correctamente, la versión del software **TxConfig** probablemente es antigua y no admite esta funcionalidad. En este caso, se debe descargar la última versión y su actualización.

#### 4.1.5 APP SIGNOW

Al usar un cable OTG y la Interfaz de Configuración **TxConfig-USB** para conectar el dispositivo al smartphone y ejecutar la app **SigNow** (ver capítulo <u>CONEXIONES DEL SMARTPHONE</u>), será necesario aprobar primero el uso de la **TxConfig-USB**, que actuará como intermediario para la conexión:

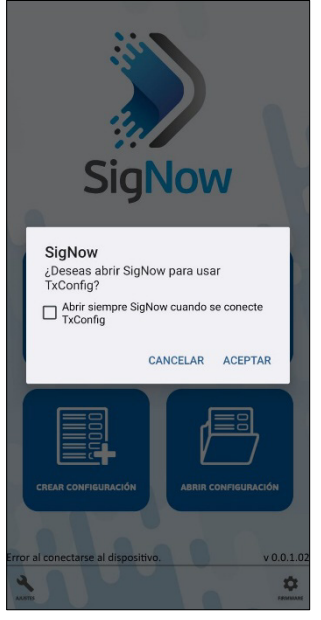

Figura 13 - Usando la TxConfig-USB

A continuación, la app reconocerá el equipo y mostrará la pantalla de inicio:

Basta con presionar el botón **Configuración** para mostrar la pantalla de inicio de la sección de Configuración de **RHT**:

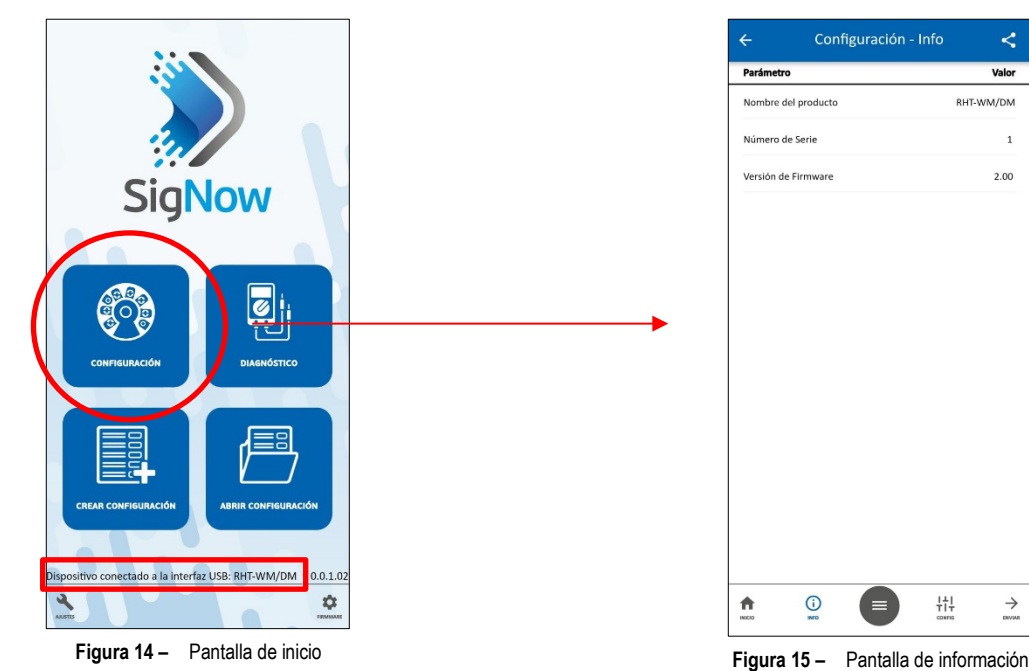

En esta pantalla se puede ver información sobre el equipo, como el nombre, el número de serie y la versión del firmware.

Al abrir la sección Config, es posible configurar los parámetros que se muestran en la sección SOFTWARE SIGNOW.

En el manual SigNow, disponible en la web de NOVUS, es posible obtener información más específica sobre los botones y el proceso de diagnóstico.

## 4.2 CONEXIONES DEL SMARTPHONE

Los smartphones con tecnología *On the Go* (OTG) pueden conectarse directamente al equipo a través de la entrada Micro-USB. Con la ayuda de la Interfaz de Configuración **TxConfig-USB**, es posible reconocer y configurar el **RHT** al ejecutar la app **SigNow**. Para ello, como puede verse en la **Figura 16**, es necesario observar el modo de conexión del cable OTG en el equipo:

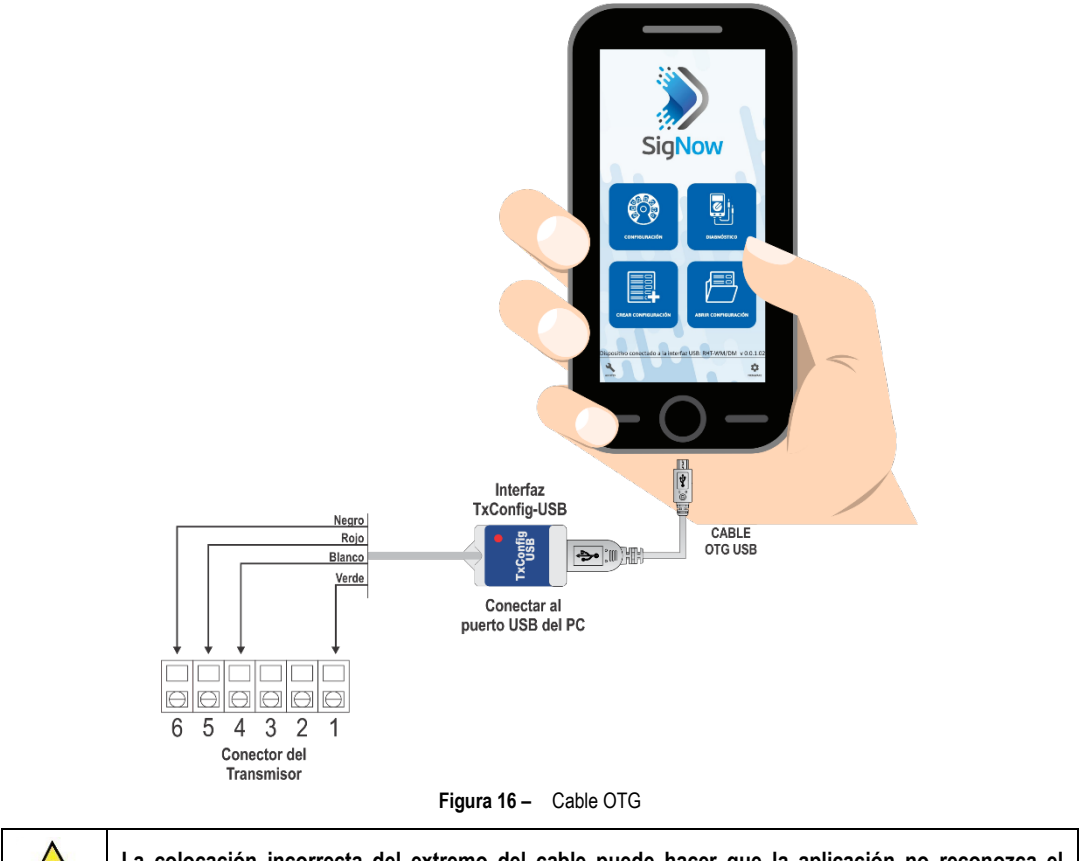

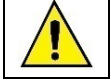

La colocación incorrecta del extremo del cable puede hacer que la aplicación no reconozca el dispositivo.

## 5 ESPECIFICACIONES

| CARACTERÍSTICAS                                                                      | RHT-DM / RHT-WM                                                                                                    |
|--------------------------------------------------------------------------------------|----------------------------------------------------------------------------------------------------|
| Medición de humedad                                                                  | Exactitud total: Ver Figura 17.<br>Tiempo de respuesta (1/e (63 %)): 8 segundos @ 25 °C (aire en movimiento de 1 m/s).<br>Rango de medición: Configurable entre 0 y 100 % RH o -100 o 103 °C en punto de rocío.                                  |
| Medición de la temperatura del sensor                                                | Exactitud total: Ver Figura 17.         Tiempo de respuesta (1/e (63 %)): Hasta 30 s (aire en movimiento 1 m/s).         Rango de medición:       Modelo DM: Configurable entre -40 y 120 °C.         Modelo WM: Configurable entre -10 y 60 °C. |
| Temperatura de operación del<br>transmisor                                           | Temperatura de servicio: -10 a 65 °C, 0 a 95 % RH;<br>Temperatura de almacenamiento: -20 a 80 °C.                                                                                                    |
| Alimentación                                                                         | 12 Vcc a 30 Vcc                                                                                                    |
| Intervalo de las lecturas del<br>sensor                                              | < 1,5 segundos                                                                                                    |
| Salidas                                                                              | Corriente de 4-20 mA o 20-4 mA, tipo 2 hilos – alimentación por el bucle.                                                                                                    |
| Carga en las salidas (RL)                                                            | RL (máx. en Ohms) = (Vcc - 12) / 0,02 Dónde: Vcc = Tensión de alimentación en Voltios.                                                                                                    |
| Resolución de la salida OUT1                                                         | 0,006 mA (4-20 mA)                                                                                                    |
| Resolución de la salida OUT2                                                         | 0,022 mA (4-20 mA)                                                                                                    |
| Aislamiento entre salidas                                                            | Salidas 4-20 mA aisladas.                                                                                                    |
| Protección interna contra<br>inversión de polaridad de la<br>tensión de alimentación | Sí                                                                                                    |
| Grado de protección                                                                  | Carcasa del módulo electrónico: IP65;<br>Cápsula del sensor: IP40.                                                                                                    |
| Entrada de cables                                                                    | Prensacables PG7.                                                                                                    |
| Límites operativos                                                                   | Sensor y vaina (RHT-DM): Ver Figura 17.                                                                                                    |

Tabla 2 – Especificaciones técnicas

#### IMPORTANTE

El sensor utilizado en este equipo puede ser dañado o descalibrado si es expuesto a atmosferas contaminadas con agentes químicos. Ácido Clorhídrico, Ácido Nítrico, Ácido Sulfúrico y Amoníaco en concentraciones elevadas pueden dañar el sensor. Acetona, Etanol y Propileno Glicol pueden causar un error de medición reversible.

## 5.1 EXACTITUD DE LAS MEDIDAS Y LÍMITES OPERATIVOS DE LOS SENSORES

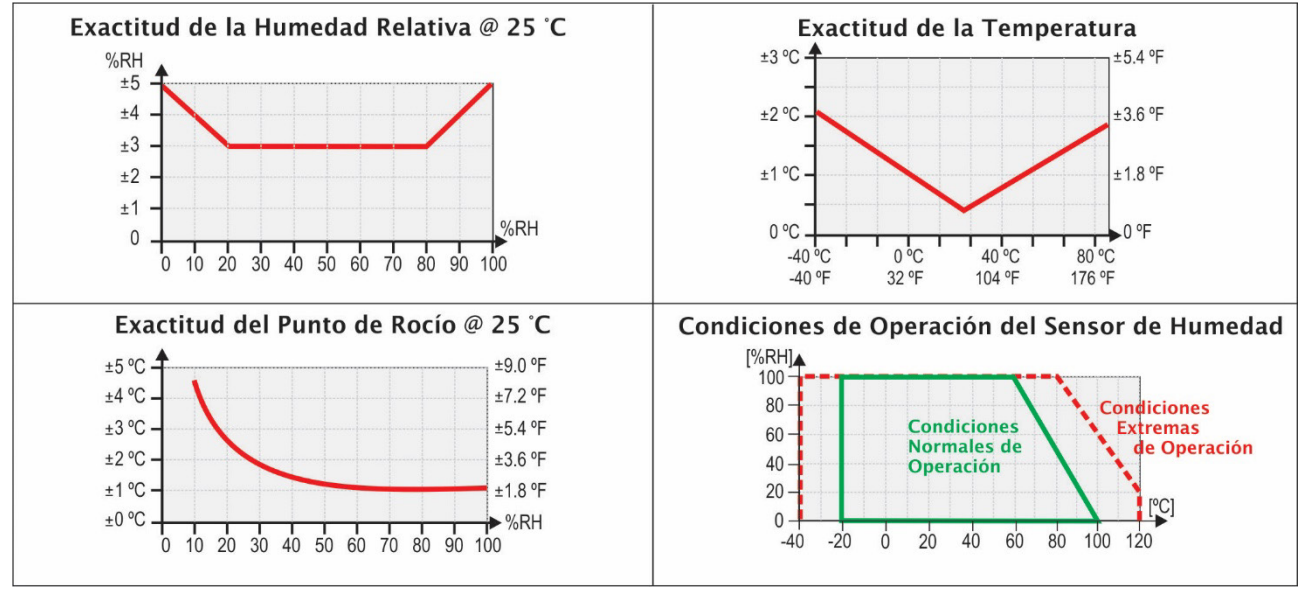

Figura 17 - Exactitud en la medición de humedad y temperatura

## 5.2 CERTIFICACIONES

### **CE Mark**

Este es un producto de Clase A. En el entorno doméstico, puede causar interferencias de radio, en cuyo caso se puede solicitar al usuario que tome las medidas adecuadas.

## 6 GARANTÍA

Las condiciones de garantía se encuentran en nuestro sitio web www.novusautomation.com/garantia.